# Online-Fernleihe im ÖVK

# Arbeitshilfe und Schulungsunterlage Stand: Oktober 2022

Regina Willwerth Verbundzentrale des GBV (VZG)

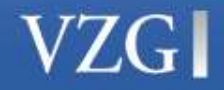

www.gbv.de

# Der Verbundkatalog Öffentlicher Bibliotheken (ÖVK)

| GB                                                | V VZG                                                                                                    |                                                                                                    |                                                                                                    | G                                                                                                    | emeinsamer Bibl                                                                                                    | iotheksverbund<br>/erbundzentrale                                                                                             |                                                           |
|---------------------------------------------------|----------------------------------------------------------------------------------------------------|----------------------------------------------------------------------------------------------------|----------------------------------------------------------------------------------------------------|----------------------------------------------------------------------------------------------------|----------------------------------------------------------------------------------------------------|----------------------------------------------------------------------------------------------------|-----------------------------------------------------------|
| Startseit                                         | te Recherche <del>,</del>                                                                                                    | Informationen <del>v</del>                                                                                                    | BSZ-GBV                                                                                                    | Termine                                                                                                    | Aktuelles                                                                                                    | Kontakt                                                                                                    |                                                           |
| Startseite   GSC                                  | D Menu                                                                                                    | atenbanken                                                                                                    |                                                                                                    |                                                                                                    |                                                                                                    |                                                                                                    |                                                           |
| Datenbanken                                       | <b>_</b>                                                                                                    | GVK - Gemeinsamer Verbundkata                                                                                                    | log                                                                                                    |                                                                                                    |                                                                                                    |                                                                                                    | -                                                         |
| Discovery-S                                       | chen   Suchergebnis   Erweiterte Suche   Zwis                                                                                                    | chenablage   Merklisten   Benutzereinstellungen   Fernleihkonto   I                                                                                                    | Hilfe                                                                                                    |                                                                                                    |                                                                                                    | <b>=#</b> 0                                                                                                    | Copyright © 2022 C                                        |
| Digitale Bibl<br>Informatio                       | Suchen [und] V [ALL] Alle Wörter                                                                                                    | ✓                                                                                                    | Alle Bundesländer/Land<br>Alle Bibliotheken                                                                        | kreise v                                                                                                    | Bibliothek                                                                                                    | DE-627-2   Anmelden   Abmelden   Datenbankr                                                                                   | menü                                                      |
| Benutzende                                        | Über die Datenbank Willkommen                                                                                                    |                                                                                                    |                                                                                                    |                                                                                                    |                                                                                                    |                                                                                                    |                                                           |
| Bibliotheker                                      | Verbundkatalog Öffentlicher Bibliotheken                                                                                                    |                                                                                                    |                                                                                                    |                                                                                                    |                                                                                                    |                                                                                                    |                                                           |
| Verbundzen <sup>,</sup><br>Verbund (Gl<br>BSZ-GBV | Der frei zugängliche Verbundkatalog der Öffentl<br>angezeigt. Die hier nachgewiesenen Bestände<br>aktualisiert. Eine Liste aller teilnehmenden Biblic<br>https://uri.gbv.de/database/oev/k. | chen Bibliotheken enthält 4.546.877 Titel- und 10.858.318 Besitznach<br>ind in K10plus-Zentral verfügbar und weitgehend über die Online-Fer<br>stheken finden Sie unter https://oevk.gbv.de/bibliotheken. Information | weise von 243 Bibliotheken. In die<br>nleihe bestellbar. Die bibliographis<br>an für Bibliothekspersonal sind unte | sem Teil der Datenbank werden auss<br>chen Titeldaten und die Besitznachwe<br>ar https://oevk.gbv.de/dokumente verft | chließlich die Bestände der Bibliothek<br>sise der teilnehmenden Einrichtungen<br>ügbar. Weitere Informationen über die | en aus Niedersachsen, Sachsen, Sachsen,<br>werden zusammengeführt und in regelmäß<br>se Datenbank finden Sie im Datenbankverz | Anhalt und Thürin<br>igen Abständen<br>reichnis des GBV ( |
|                                                   |                                                                                                    | Datenbanken für Öffentliche Biblic                                                                                                    | otheken INFO                                                                                                    |                                                                                                    |                                                                                                    |                                                                                                    |                                                           |
| Suche                                             |                                                                                                    | Katalog der Öffentlichen Bibliot                                                                                                    | neken in Niedersa                                                                                                  | achsen                                                                                                    |                                                                                                    |                                                                                                    |                                                           |
| Suchbegriff                                       |                                                                                                    | <ul> <li>Katalog der Öffentlichen Biblioth</li> <li>Katalog der Öffentlichen Biblioth</li> </ul>                                                                                                    | neken in Sachsen<br>neken in Thüringe                                                                              | -Anhalt<br>en                                                                                                    | _                                                                                                    |                                                                                                    |                                                           |

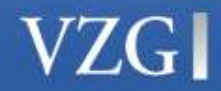

2

# Einstieg über das "Fernleihkonto"

| Suchen   Suchergebnis   Erweiterte                                          | Suche   Zwischenablage   Merklisten   Benutzereinstellungen   Fernleihkonto   Hilfe          — + Copyright © 2021 OCL        Wörter          Q Sortiert nach Erscheinungsjahr            Alle Bundesländer/Landkreise |
|-----------------------------------------------------------------------------|----------------------------------------------------------------------------------------------------|
|                                                                             | X Suchen Unscharfe Suche                                                                                                    |
| Weniger Suchoptionen                                                        | Bibliothek: VERBUNDZENTRALE DES GBV   Anmelden   Abmelden   Datenbankmenü                                                                                                    |
| Über die Datenbank Willkomm                                                 | n la la la la la la la la la la la la la                                                                                                    |
| aktualisiert. Eine Liste aller teilneh<br>https://uri.gbv.de/database/oevk. | Bitte identifizieren Sie sich, um die Bearbeitung fortzusetzen.                                                                                                    |
|                                                                             | Bitte geben Sie Ihre Benutzerkennung und Ihr Passwort ein und klicken Sie dann auf die Schaltfläche anmelden.                                                                                                    |
|                                                                             | Benutzerkennung OEB1999                                                                                                    |
|                                                                             | Passwort •••••• anmelden                                                                                                    |
|                                                                             | Passwort merken<br>Achtung: Ihr Benutzername und Ihr Passwort<br>werden in einem Cookie auf Ihrem Computer<br>gespeichert!                                                                                            |

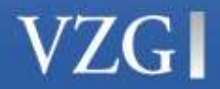

# Die Verwaltungsoberfläche für die ÖVK-Fernleihe

| Bestellu                                                                                | ngen                                                                                  | Konto   | Adresse      | Passwort     |       |              |                  |                  |            |               |       |
|-----------------------------------------------------------------------------------------|---------------------------------------------------------------------------------------|---------|--------------|--------------|-------|--------------|------------------|------------------|------------|---------------|-------|
| Persönli                                                                                | Persönliche Information für: OEBTESTKENNUNG (OEB1999)                                 |         |              |              |       |              |                  |                  |            |               |       |
|                                                                                         |                                                                                       |         |              |              |       |              |                  |                  |            |               |       |
| Mit Hilfe<br>Über da                                                                    | Mit Hilfe des folgenden Formulars kann die Suche nach Bestellungen verfeinert werden. |         |              |              |       |              |                  |                  |            |               |       |
| Bost                                                                                    | olloum                                                                                | mor     |              |              | _     |              |                  |                  |            |               |       |
| Deste                                                                                   | ennunn                                                                                | illei   |              |              |       |              |                  |                  |            |               |       |
| Beste                                                                                   | ellgrup                                                                               | pe Au   | fgegeben     | e Bestellung | gen 🗸 |              |                  |                  |            |               |       |
| Bearl                                                                                   | beitung                                                                               | gss Al  | ıfgegeben    | e Bestellun  | gen   | keitsstufe   | Alle ~           | Bestelltyp       | Alle       | ~             |       |
| Beste                                                                                   | ellunge                                                                               | en Er   | gebnisliste  | e            |       |              | <b>(</b> [Tag] [ | [Monat] [Jahr] ) |            |               |       |
|                                                                                         |                                                                                       | En      | npfangene    | Bestellung   | gen 🚽 |              |                  |                  |            |               |       |
| Es sind 3                                                                               | 3 Beste                                                                               | llur Se | elbst quitti | erte Bestell | ungen | , um sie näh | ner zu betra     | ichten.          |            |               |       |
| Nr. 1                                                                                   | Titel                                                                                 |         |              |              |       |              |                  |                  | Status     | Bestellnummer | Datum |
| 0001 Fack Ju Göhte 3 / Dagtekin, Bora +                                                 |                                                                                       |         |              |              |       | +            | A157985806       | 26-02-2021       |            |               |       |
| 0002 Im Dienste der Informationsgesellschaft Bibliotheken der Euroregionen Neisse und + |                                                                                       |         |              |              |       | eken der Eur | roregionen       | +                | A157980235 | 26-02-2021    |       |
| 0003 Pablo Picasso : 1881-1973 / Warncke, Carsten-Peter +                               |                                                                                       |         |              |              |       | +            | A157865460       | 15-02-2021       |            |               |       |
|                                                                                         |                                                                                       |         |              |              |       |              |                  |                  |            |               |       |

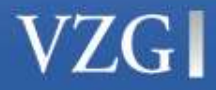

Die Kommandos für die gebende und nehmende Fernleihe stehen in Form von Pulldown-Menüs und Eingabefenstern zur Verfügung.

### Bestellnummer

Suche nach einer bestimmten Bestellnummer

### Bestellgruppe

Aufruf

aufgegebener Bestellungen empfangener Bestellungen selbst quittierter Bestellungen

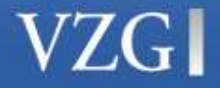

### Bearbeitungsstand

ergänzender Menüpunkt zu Menüpunkt Bestellgruppe

je nach gewählter Bestellgruppe können unterschiedliche Bestellstatus gewählt werden

### Bestelltyp

Unterscheidungsmöglichkeit zwischen Monographien- und Kopienbestellungen

### Bestellungen von ... bis

Unterscheidungsmöglichkeit nach Zeiträumen

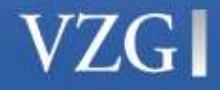

### Arbeitsschritte nehmende Fernleihe

Bestellungen im GVK Bestellbare Materialarten Aufgeben von Bestellungen Suchen von aufgegebenen Bestellungen Stornieren von aufgegebenen Bestellungen Download-Link für Kopien Nicht erledigte Bestellungen

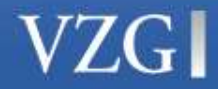

### Bestellungen im GVK

Die Vereinbarungen zwischen der Sächsischen Landesfachstelle für Bibliotheken und der Verbundzentrale des GBV umfassen nur die Nutzung des ÖVK. **Bestellungen im GVK sind daher nicht zulässig.** 

| Suchen [und] v [ALL] Alle Wörter       Sortiert nach Erst         Traumatische Tropen Barley 2008       Suchen         Unscharfe St         Weniger Suchoptionen         uchgeschichte Kurzliste Titelanzeige         rre Aktion         Dieser Suchbegriff oder diese Suchbegriffskombination ist in dieser Datenbank nicht vorhanden.         eitere Becherche- und Femleihemönlichkeiten bietet b Gemeins amer Verbundkratalog (GVK) | PPN:<br>Titel:<br>Verfasser:<br>Ausgabe:<br>Ort/Jahr:<br>Umfang:<br>Schriftenreihe:<br>Einheitssachtitel:<br>ISBN:<br>Schlagwörter: | 109213939 Traumatische Tropen : Nitizen aus meiner Lehmhütte / Nigel Barley.<br>Barley, Nigel<br>2. Aufl.<br>München : Deutscher-Taschenbuch-Verl., 1998<br>249 S. ; 19 cm<br>dtv ; 12399<br>The innocent anthropologist <dt.><br/>978-3-423-12399-0<br/>*Ethnologie ; Doayo ; Feldforschung ; Erlebnisbericht ; Reisebeschre<br/>Ein amüsanter, selbstironischer und absolut ehrlicher Bericht über di</dt.> |
|----------------------------------------------------------------------------------------------------|----------------------------------------------------------------------------------------------------|----------------------------------------------------------------------------------------------------|
|                                                                                                    | Besitzende Bibliothek(en):                                                                                                    | Klicken Sie auf einen Bibliotheksnamen oder auf > Detailansicht                                                                                                    |
|                                                                                                    | i ⊞ Herrnhut,<br>▶ Gemeinsamer Verbundka                                                                                            | Umweltbibliothek Großhennersdorf e.V. <de-grh1><br/>talog (GVK)</de-grh1>                                                                                                    |

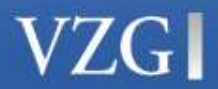

8

### Bestellbare Materialarten

#### Es können eine Vielzahl von Materialien bestellt werden:

- Bücher Datenträger (z.B. Computerspiele) Filme Tonträger Kartenmaterial Musikalien
- Zeitschriftenaufsätze

#### Einige Materialien sind für die Fernleihe gesperrt:

- Briefe
- E-Books
- Handschriften
- Spiele (Figuren, Brettspiele)

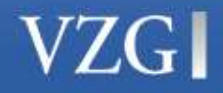

### **Erweiterte Suche**

### Es kann gezielt nach bestimmten Materialarten gesucht werden.

| I. Cittere |                                                                                                    |                                                                                                    |          |                                                                                                    |                                                                                                    |
|------------|----------------------------------------------------------------------------------------------------|----------------------------------------------------------------------------------------------------|----------|----------------------------------------------------------------------------------------------------|----------------------------------------------------------------------------------------------------|
| htilter    |                                                                                                    |                                                                                                    |          |                                                                                                    |                                                                                                    |
| hen        | Füllen Sie das                                                                                                    | s Formular aus, stellen Sie gege                                                                                | ebenenfa | alls weitere Op                                                                                                    | tionen ein und starten die Suche mit einem Klick auf die Schaltfläche                                                                                                    |
|            |                                                                                                    | [ALL] Alle Wörter                                                                                               |          | ~                                                                                                    | Ozeanien                                                                                                    |
|            | und 🗸                                                                                                    | [PER] Person (FE)                                                                                               |          | ~                                                                                                    |                                                                                                    |
|            | und v                                                                                                    | [SLW] Schlagwörter                                                                                              |          | v                                                                                                    |                                                                                                    |
|            | und v                                                                                                    | [VER] Veröffentlichungsang                                                                                      | licto    | Titolonzo                                                                                                    | izo                                                                                                    |
|            |                                                                                                    |                                                                                                    | inote    | moranzo                                                                                                    |                                                                                                    |
|            |                                                                                                    | ſ                                                                                                    | nd] ([A  | ALL] Alle \                                                                                                    | Nörter) Ozeanien   Filtereinstellungen   35 Treffer                                                                                                    |
|            |                                                                                                    |                                                                                                    |          |                                                                                                    |                                                                                                    |
|            | Madanialand                                                                                                    |                                                                                                    |          |                                                                                                    |                                                                                                    |
|            | Materialart Alle   Keine                                                                                                    |                                                                                                    |          |                                                                                                    |                                                                                                    |
|            | materialart                                                                                                    | Alle   Keine                                                                                                    |          | 1. 1984                                                                                                    | [DVD]                                                                                                    |
|            |                                                                                                    | Ifsätze                                                                                                    |          | 1. 1984<br>Ande                                                                                                    | I [DVD]<br>erson, Michael; O'Brien, Edmond Wuppertal : Cargo Records, [2020]   €                                                                                                    |
|            |                                                                                                    | Alle   Keine<br>Ifsätze<br>andschriften                                                                         |          | 1. 1984<br>Ande<br>2. Ozea                                                                                                    | I [DVD]<br>erson, Michael; O'Brien, Edmond Wuppertal : Cargo Records, [2020] 🤨<br>anien : Opfer des Klimawandels?                                                                                                    |
|            |                                                                                                    | alle   Keine<br>ifsätze<br>andschriften<br>nline Ressourcen (ohne Zeitsch                                       |          | 1. 1984<br>Ande<br>2. Ozea<br>Grür                                                                                                    | I [DVD]<br>erson, Michael; O'Brien, Edmond Wuppertal : Cargo Records, [2020]<br>anien : Opfer des Klimawandels?<br>nwald : FWU, 2015                                                                                                    |
|            |                                                                                                    | Alle   Keine<br>Ifsätze<br>andschriften<br>Nine Ressourcen (ohne Zeitsch                                        |          | <ul> <li>1. 1984</li> <li>Ande</li> <li>2. Ozea</li> <li>Grür</li> <li>3. 1984</li> </ul>                                                                      | I [DVD]<br>erson, Michael; O'Brien, Edmond Wuppertal : Cargo Records, [2020]<br>anien : Opfer des Klimawandels?<br>wald : FWU, 2015<br>(DVD)                                                                                                    |
|            | Au     Au     Au     Au     Au     Au     Au     Au     Bi                                                                                                    | Alle   Keine<br>Ifsätze<br>andschriften<br>nline Ressourcen (ohne Zeitsch<br>indenschriften                     |          | <ol> <li>1. 1984<br/>Ande</li> <li>2. Ozea<br/>Grür</li> <li>3. 1984<br/>Radi</li> </ol>                                                                       | <ul> <li>[DVD]</li> <li>erson, Michael; O'Brien, Edmond Wuppertal : Cargo Records, [2020]</li> <li>anien : Opfer des Klimawandels?</li> <li>awald : FWU, 2015</li> <li>(DVD)</li> <li>ford, Michael; Burton, Richard EU : Metro-Goldwyn-Mayer, 2015</li> </ul>                                                                                                    |
|            | Au<br>Au<br>Au<br>Au<br>Au<br>Au<br>Au<br>Au<br>Au<br>Au                                                                                                    | Alle   Keine<br>Ifsätze<br>andschriften<br>nline Ressourcen (ohne Zeitsch<br>indenschriften<br>me, Videos, etc. |          | <ul> <li>1. 1984<br/>Ande</li> <li>2. Ozea</li> <li>Grür</li> <li>3. 1984</li> <li>Radi</li> <li>4. 1984</li> </ul>                                            | I [DVD]<br>erson, Michael; O'Brien, Edmond Wuppertal : Cargo Records, [2020]<br>anien : Opfer des Klimawandels?<br>wald : FWU, 2015<br>(DVD)<br>ford, Michael; Burton, Richard EU : Metro-Goldwyn-Mayer, 2015<br>(                                                                                                    |
|            | Au     Au     Au | Alle   Keine<br>Ifsätze<br>andschriften<br>nline Ressourcen (ohne Zeitsch<br>indenschriften<br>me, Videos, etc. |          | <ol> <li>1. 1984<br/>Ande</li> <li>2. Ozea<br/>Grür</li> <li>3. 1984<br/>Radii</li> <li>4. 1984<br/>Orwa</li> </ol>                                            | I [DVD]<br>erson, Michael; O'Brien, Edmond Wuppertal : Cargo Records, [2020]<br>anien : Opfer des Klimawandels?<br>wald : FWU, 2015<br>(DVD)<br>ford, Michael; Burton, Richard EU : Metro-Goldwyn-Mayer, 2015<br>ell, George; Radford, Michael 2015                                                                                                    |
|            | Au<br>Au<br>Au<br>Au<br>Au<br>Au<br>Au<br>Au<br>Au<br>Au                                                                                                    | Alle   Keine<br>Ifsätze<br>andschriften<br>nline Ressourcen (ohne Zeitsch<br>indenschriften<br>me, Videos, etc. |          | <ol> <li>1. 1984<br/>Ande</li> <li>2. Ozea<br/>Grür</li> <li>3. 1984<br/>Radii</li> <li>4. 1984<br/>Orwa</li> <li>5. Aust</li> </ol>                           | <ul> <li>[DVD]</li> <li>erson, Michael; O'Brien, Edmond Wuppertal : Cargo Records, [2020] </li> <li>anien : Opfer des Klimawandels?</li> <li>wald : FWU, 2015 </li> <li>(DVD)</li> <li>ford, Michael; Burton, Richard EU : Metro-Goldwyn-Mayer, 2015 </li> <li>ell, George; Radford, Michael 2015 </li> <li>ralien &amp; Südsee : Lebensweise, Kultur und Geschichte</li> </ul>                                                                                                    |
|            | Au<br>Au<br>Au<br>Au<br>Au<br>Au<br>Au<br>Au<br>Au<br>Au                                                                                                    | Alle   Keine<br>Ifsätze<br>andschriften<br>hline Ressourcen (ohne Zeitsch<br>indenschriften<br>me, Videos, etc. |          | <ol> <li>1. 1984<br/>Ande</li> <li>2. Ozea<br/>Grür</li> <li>3. 1984<br/>Radii</li> <li>4. 1984<br/>Orwa</li> <li>5. Aust<br/>Mün</li> </ol>                   | <ul> <li>IDVD]</li> <li>erson, Michael; O'Brien, Edmond Wuppertal : Cargo Records, [2020] </li> <li>anien : Opfer des Klimawandels?</li> <li>awald : FWU, 2015 </li> <li>awald : FWU, 2015 </li> <l< td=""></l<></ul> |
|            | Au<br>Au<br>Au<br>Au<br>Au<br>Au<br>Au<br>Au<br>Au<br>Au                                                                                                    | Alle   Keine<br>Ifsätze<br>andschriften<br>nline Ressourcen (ohne Zeitsch<br>indenschriften<br>me, Videos, etc. |          | <ol> <li>1. 1984<br/>Ande</li> <li>2. Ozea<br/>Grür</li> <li>3. 1984<br/>Radi</li> <li>4. 1984<br/>Orwei</li> <li>5. Aust<br/>Mün</li> <li>6. Die 2</li> </ol> | <ul> <li>IDVD]</li> <li>erson, Michael; O'Brien, Edmond Wuppertal : Cargo Records, [2020] </li> <li>anien : Opfer des Klimawandels?</li> <li>awald : FWU, 2015 </li> <li>t (DVD)</li> <li>ford, Michael; Burton, Richard EU : Metro-Goldwyn-Mayer, 2015 </li> <li>t</li> <li>ell, George; Radford, Michael 2015 </li> <li>ralien &amp; Südsee : Lebensweise, Kultur und Geschichte</li> <li>chen : ZYX MUSIC, 2013 </li> <li>Zwerge von Palau : auf den Spuren der echten Hobbits ; eine Dokumentati</li> </ul>                                                                                                    |

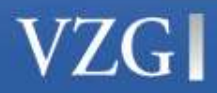

10

# Aufgeben von Fernleihbestellungen

Nach einer erfolgreichen Recherche wird die Aufgabe einer Bestellung durch das Anklicken eines Bestellbuttons eingeleitet.

#### Leihbestellung

Ausleihe von Monographien und anderen Materialien

#### Kopiebestellung

Bestellung von Kopien und Teilkopien aus Zeitschriften und anderen Materialien

Der Bestelltyp kann im Verlauf der Bestellung nicht geändert werden.

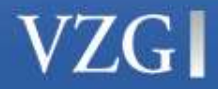

### Titeldatenanzeige und Bestellformular

| Suche                  | en [und] 💛 [TIT]                                                                                                    | Titel (Stichwort)                                                                                                    | Chemnitz, Stadt  Chemnitz, Sächsische Landesfachstelle für Bib                                                                                             |                                                                |
|------------------------|----------------------------------------------------------------------------------------------------|----------------------------------------------------------------------------------------------------|----------------------------------------------------------------------------------------------------|----------------------------------------------------------------|
| Wenige                 | r Suchoptionen                                                                                                    |                                                                                                    |                                                                                                    | Benutzer: OEBTESTKENNUNG   Abmelden   D                        |
| Suchges                | chichte Kurzliste                                                                                                    | Titelanzeige                                                                                                    |                                                                                                    | 1   2   3   4   Nächster                                       |
| Suchgeso<br>Ihre Aktio | chichte Kurzliste<br>on suchen [und] ([T<br>PPN:<br>Titel:<br>Verfasser:<br>Sonst. Personer<br>Ausgabe:<br>Ort/Jahr:<br>Umfang:<br>ISBN:<br>Schlagwörter:<br>Klassifikation:<br>ende Bibliothek(er<br>Mi = Aurich<br>i = Chemr<br>i = Genthi<br>Pi i = Wolfsb | Titelanzeige         ITT] Titel (Stichwort)) inuit] Filtereinstellungen   4 Treffer         074689851         Lernwerkstatt Inuit : Leben in der Arktis / Brigitte Endberg ; Alexandra Feder<br>Endberg, Brigitte         1: Feder, Alexandra ; Müller, Silke ; Tiefers, Yvette         3. Aufl.         Kempen : Buch-Verl. Kempen, 2006         56 S. : zahlr. III. ; 30 cm         978-3-932519-75-8         *Arktis ; Inuit ; Kinder dieser Welt ; Andere Länder         Allgemeine Systematik für Öffentliche Bibliotheken: Ner   Nem         Systematik für Bibliotheken: På 828,5   På 827         Klassifikation für Allgemeinbibliotheken: F 224 Sachkunde   F 224 Deutsch         n): Klicken Sie auf einen Bibliotheksnamen oder auf > Detailansteht         n): Klicken Sie auf einen Bibliotheksnamen oder auf > Detailansteht         n): Klicken Sie auf einen Bibliotheksnamen oder auf > Detailansteht         n): Klicken Sie auf einen Bibliotheksnamen oder auf > Detailansteht         n): Klicken Sie auf einen Bibliotheksnamen oder auf > Detailansteht         n; Stadtbibliothek <de-1174>         nitz, Sächsische Landesfachstelle für Bibliotheken <de-2939>         n, Stadt- und Kreisbibliothek "E. Köppen" <de-gen2>         urg, Stadtbibliothek Zentralbibliothek <de-351></de-351></de-gen2></de-2939></de-1174> | Silke Müller. III.: Yvette Tiefers                                                                                                    | 1   2   3   4   Nächster  <br>Leihbestellung   Kopiebestellung |
|                        |                                                                                                    |                                                                                                    | Ihre Bestellung wird an die erste Lieferbibliothek der folgenden Liste geleitet.<br>Sie können eine bestimmte Bibliothek bevorzugen oder andere entfernen. |                                                                |
|                        |                                                                                                    |                                                                                                    | Fachstelle Chemnitz                                                                                                    |                                                                |
|                        |                                                                                                    |                                                                                                    | Letzte Bestätigung                                                                                                    |                                                                |
|                        |                                                                                                    |                                                                                                    | bestellen * Bitte geben Sie Ihr Passwort ein und schicken Sie dann dieses For                                                                              | mular ab.                                                      |

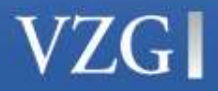

Nach dem Anklicken des Buttons "Anmelden" öffnet sich das Bestellformular. Im Kopf des Bestellformulars können folgende Systemmeldungen erscheinen:

### Die Bestelldaten sind korrekt.

Am unteren Ende des Bestellformulars finden Sie eine bearbeitbare Lieferantenliste.

# Das Dokument befindet sich in Ihrer eigenen Bibliothek; Bestellung nicht möglich.

Die Meldung "Das Dokument befindet sich in Ihrer eigenen Bibliothek; Bestellung nicht möglich." bedeutet, dass eine Fernleihbestellung nicht möglich ist, da der Titel im eigenen Bestand vorhanden ist.

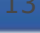

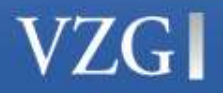

### Bestellbestätigung

Nach dem Anklicken des Buttons "bestellen" erscheint der Bestätigungsbildschirm mit der Angabe der Bestellnummer für die soeben aufgegebene Bestellung.

Erscheint der Bestätigungsbildschirm nicht, war die Aufgabe der Bestellung nicht erfolgreich, die Bestellung wurde nicht vom Bestellsystem angenommen, und es wurde keine A-Nummer vergeben.

| Leihbestellung                                |                                                      |  |  |  |  |
|-----------------------------------------------|------------------------------------------------------|--|--|--|--|
| Bestellnummer: A158<br>Ihre Bestellung wird b | 903595<br>earbeitet.Vielen Dank für Ihre Bestellung. |  |  |  |  |
| Titel:                                        | Lernwerkstatt Inuit : Leben in der Arktis            |  |  |  |  |
| Autor:                                        | Endberg, Brigitte                                    |  |  |  |  |
| Heft:                                         | 3. Aufl.                                             |  |  |  |  |
| Jahr:                                         | 2006                                                 |  |  |  |  |
| Ort:                                          | Kempen                                               |  |  |  |  |
| Umfang (Seiten):                              | 56 S.                                                |  |  |  |  |
| Herausgeber:                                  | Buch-Verl. Kempen                                    |  |  |  |  |
|                                               |                                                      |  |  |  |  |

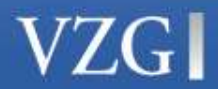

14

### Leitweg bearbeiten

Für ÖVK-Bibliotheken ist es möglich, den automatisch erstellten Leitweg zu bearbeiten.

Durch Entfernen des Häkchens kann eine Bibliothek aus dem Leitweg entfernt oder die Reihenfolge geändert werden.

Nach Anklicken des Buttons "validieren" wird der neue Leitweg angezeigt.

#### Lieferantenliste Alle | Keine

Ihre Bestellung wird an die erste Lieferbibliothek der folgenden Liste geleitet. Sie können eine bestimmte Bibliothek bevorzugen oder andere entfernen.

Fachstelle Chemnitz

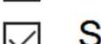

StKB Genthin

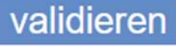

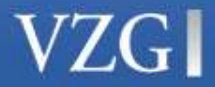

15

# Es kann passieren, dass statt eines Bestellformulars die Meldung "Es gibt keine Bibliotheken, die das Dokument liefern können" erscheint.

Dies können die Gründe sein:

Die potenzielle Lieferbibliothek hat sich vorübergehend vom Bestellsystem abgemeldet, z.B. wegen Ferienzeiten.

Die Tageskapazität der potenziellen Lieferbibliothek ist erreicht, die Bibliothek nimmt an diesem Tag keine weiteren Bestellungen an.

Der gewünschte Titel ist nur in einer Bibliothek vorhanden, die noch nicht für die gebende Fernleihe eingerichtet ist.

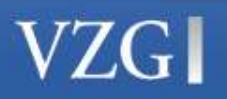

# Auswahlmenü für das Suchen selbst aufgegebener Bestellungen

Bestellgruppe Aufgegebene Bestellungen

Bearbeitungsstand Alle | in Bearbeitung | zugeschickt | nicht geliefert

Bestelltyp Alle | Kopiebestellung | Leihbestellung

Bestellungen von ... bis

| Bestellungen Konto                                                                    | Adresse                                                                        | Passwort     |                                            |          |               |            |  |  |
|---------------------------------------------------------------------------------------|--------------------------------------------------------------------------------|--------------|--------------------------------------------|----------|---------------|------------|--|--|
| Persönliche Informati                                                                 | Persönliche Information für : OEBTESTKENNLING (OEB1999)                        |              |                                            |          |               |            |  |  |
|                                                                                       |                                                                                |              |                                            |          |               |            |  |  |
| Mit Hilfe des folgenden Formulars kann die Suche nach Bestellungen verfeinert werden. |                                                                                |              |                                            |          |               |            |  |  |
| Bostellnummer                                                                         |                                                                                |              |                                            |          |               |            |  |  |
| Bestellaruppe                                                                         | faogobon                                                                       | Bostollung   |                                            |          |               |            |  |  |
| Bestellgruppe Au                                                                      |                                                                                |              |                                            | laihhast | ellung        |            |  |  |
| Bestellungen vor                                                                      |                                                                                |              | bis (ITaal (Manail (Jahr))                 | Lembesu  | enung         |            |  |  |
| Destendingen vor                                                                      | in Beau                                                                        | beituna      |                                            |          |               |            |  |  |
| Es sind 57 Bostollung                                                                 |                                                                                | bickt        | Rostellung, um sie näher zu betrachten     |          |               |            |  |  |
| Nr. Titol                                                                             | nicht a                                                                        | oliofort     | bestellung, um sie namer zu betrachten.    | Statue   | Pactallnummar | Datum      |  |  |
| 0001 Solessen siel /                                                                  | Imbof Ch                                                                       | ristine      |                                            | +        | A158733886    | 10-05-2021 |  |  |
| 0002 Was wir für die                                                                  | Erde tun                                                                       | können : uns | ere Lebensräume zukunftsfähig und nach dem | +        | A157678423    | 27-01-2021 |  |  |
| 0003 L'âme et la cor                                                                  | 0003         L'âme et la corde         +         A157505057         06-01-2021 |              |                                            |          |               |            |  |  |

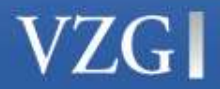

## Status von selbst aufgegebenen Bestellungen

alle

alle selbst aufgegebenen Bestellungen

### in Bearbeitung

Bestellungen, die noch im Umlauf sind

### zugeschickt

positiv erledigte Bestellungen

### nicht geliefert

endgültig negativ erledigte Bestellungen

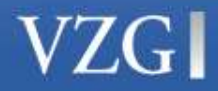

# Lieferbibliothek

In der Spalte "Lieferbibliothek" sind die angefragte Bibliothek bzw. die angefragten Bibliotheken mit BiblID und Namen angegeben.

In der Spalte "quittiert am" befindet sich das Quittierdatum, sofern die Bestellung schon quittiert wurde.

In Spalte "Erläuterung" steht ein Kommentar zur Quittierung.

Finden sich hier keine Angaben, wurde die Bestellung von der Bibliothek noch nicht quittiert.

Quittiert eine Bibliothek negativ, wird die Bestellung automatisch – wenn vorhanden - der nächsten Bibliothek in der Lieferantenliste zugewiesen.

Lieferbibliothekquittiert amErläuterungURL3127 Fachstelle Chemnitz02-03-2021Original ist auf dem Weg zu Ihrer Bibliothek

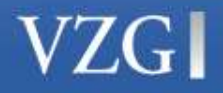

# Stornieren selbst aufgegebener Bestellungen

Die bestellende Bibliothek kann selbst aufgegebene Bestellungen stornieren.

Eine Stornierung ist allerdings nur möglich, wenn die Bestellung sich im Status "nicht in Bearbeitung" befindet.

# Der Button "Bestellung stornieren" wird daher nur in diesem Fall angezeigt.

Stornierte Bestellungen lassen sich wiederfinden, wenn im Auswahlmenü "Bearbeitungsstand" der Status "nicht lieferbar" ausgewählt wird.

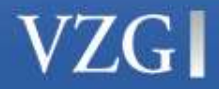

### **Bestellung stornieren**

| Bes  | tellungen                                                                                                    | Konto                   | Adresse        | Passwort                                                                             |                           |      |                                                                        |                                |  |  |
|------|----------------------------------------------------------------------------------------------------|-------------------------|----------------|--------------------------------------------------------------------------------------|---------------------------|------|------------------------------------------------------------------------|--------------------------------|--|--|
| Pers | Persönliche Information für: OEBTESTKENNUNG (OEB1999)                                                                    |                         |                |                                                                                      |                           |      |                                                                        |                                |  |  |
|      | Übersicht Klicken Sie auf die Schaltfläche "Übersicht", um zur Bestellübersicht zurückzukehren.<br>Bestellung stornieren |                         |                |                                                                                      |                           |      |                                                                        |                                |  |  |
| E    | Bestelldate                                                                                                    | n                       |                |                                                                                      |                           |      |                                                                        |                                |  |  |
| ø    | Bestellnummer:<br>Materialart:<br>Titel:<br>Autor:                                                                       |                         |                | A158909798<br>AanM<br>Lernwerkstatt Inuit : Leben in der Arktis<br>Endberg, Brigitte |                           | PPN: | 074689851                                                              |                                |  |  |
|      | ISSN:<br>Jahr(-Mor<br>Band:<br>Heft:<br>Seiten:                                                                          | nat-Tag)                | :              |                                                                                      |                           |      | Umlaufend bis:<br>Externe DB (id):<br>Externe Nummer:                  | 23-07-2021                     |  |  |
|      | Bestellty<br>Kooperat                                                                                                    | o:<br>ionscoo<br>Zusatz | le:<br>kosten: | Leihbestell<br>6<br>€                                                                | ung                       |      | Bestelldatum:<br>Ablaufdatum:                                          | 28-05-2021 12:23<br>23-07-2021 |  |  |
|      | Bemerkun<br>Lokale Be<br>Freie Bes<br>Status:                                                                            | estellnr.<br>tellung:   |                | Testbestellu<br>nein<br>aktiv                                                        | ung! Bitte nicht liefern! |      | Umlauffrist(Tagen):<br>Einreicher:<br>Plaziert bei:<br>in Bearbeitung: | 56<br>0163<br>3127<br>nein     |  |  |

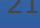

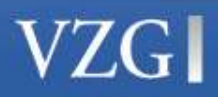

# Elektronische Übermittlung von Kopien

- Aufsatzkopien und Teilkopien aus Büchern können elektronisch von gebender zu nehmender Bibliothek übermittelt werden.
- Voraussetzung für die elektronische Übermittlung zwischen den Bibliotheken ist die Teilnahme am zentralen Verteilserver des GBV.
- Die nehmende Bibliothek erhält per Mail einen Downloadlink inkl. Zugangsdaten zum bestellten Dokument.
- Eine elektronische Weitergabe nicht gemeinfreier Texte an die Nutzerinnen und Nutzer ist aufgrund rechtlicher Regelungen derzeit nicht zulässig.

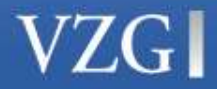

### Download-Link für Aufsatzkopien und Teilkopien

WR

Willwerth, Regina Willwerth, Regina

WG: Ihre Fernleihbestellung A15XXXXXXX

Signiert von regina.willwerth@gbv.de

1 Diese Nachricht wurde mit der Priorität "Hoch" gesendet.

Ihre Fernleihbestellung A15XXXXXX wurde unter folgender URL für Sie hinterlegt:

https://auslieferungen.gbv.de/distributor/ILL-GBV-Intern/GBV-I-A15XXXXXXX e1b8e978/GBV-I-A15XXXXXX.pdf

Stammdaten Ihrer Bestellung:

E-Mail Adresse des/der Nutzers/Nutzerin:

Haupt-Titel: Österreichische Zeitschrift für Soziologie; ÖZS ; Vierteljahreszeitschrift der Österreichischen Gesellschaft für Soziologie Artikel-Autor: Paul Neurath Artikel-Titel: Erlebte Sozialforschung Jahrgang/Heft: Signatur:

bestellte Seiten: S. 57-70

Mit freundlichen Grüßen, Ihre Bibliothek

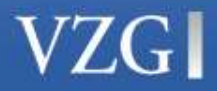

# Benachrichtigungsdienst: "Bestellung nicht erledigt"

Bibliotheken werden per E-Mail über nicht erledigte Bestellungen informiert.

Nicht erledigte Bestellungen sind Bestellungen, die entweder von allen Bibliotheken der Lieferantenliste negativ quittiert wurden oder deren festgelegte Umlaufzeit überschritten wurde.

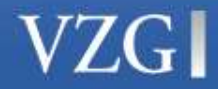

## Arbeitsschritte gebende Fernleihe

Benachrichtigungsdienst "Empfangene Bestellungen" Abfragen und Ausdrucken der empfangenen Bestellungen mit dem Leihscheintool

Der Ausdruck muss erfolgen, bevor die Bestellung quittiert wird. Quittieren der empfangenen Bestellungen Uploadformular für Kopien Suchen von selbst quittierten Bestellungen

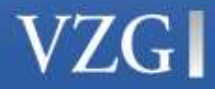

# Benachrichtigungsdienst "Empfangene Bestellungen"

Bibliotheken werden per E-Mail über neu eingegangene (= empfangene) Bestellungen informiert.

Der Dienst fragt jede Nacht das Fernleihsystem ab, ob neue Bestellungen eingegangen sind und verschickt eine E-Mail, mit der die Bibliothek auf die Bestellung(en) hingewiesen wird.

Die Bibliothek ruft die Bestellung(en) über die Verwaltungsoberfläche ab, um sie zu bearbeiten.

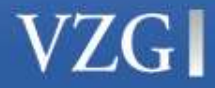

# Empfangene Bestellungen ausdrucken

| Bestellungen Konto Adresse Passwort                                                                                                    | 1 |
|----------------------------------------------------------------------------------------------------|---|
| Persönliche Information für: OEBTESTKENNUNG (OEB1999)                                                                                                    |   |
| Mit Hilfe des folgenden Formulars kann die Suche nach Bestellungen verleinert werden.                                                                                                    | _ |
| Bestellnummer Formilar zurücksetzen Absenden                                                                                                    |   |
| Bestellgruppe Empfangene Bestellungen v                                                                                                    |   |
| Bearbeitungsstand neu v Dringlichkeitsstufe Alle v Bestelltyp Alle v                                                                                                    |   |
| Bestellungen von bis ([Tag] [Monal] [Jahr] )                                                                                                    |   |
| Leihscheintool starten Leihschein bitte unbedingt vor dem Quittieren ausdrucken. Die Bestellung wird nach dem Quittieren aus der Liste der empfangenen Bestellungen gelöscht, und die Adresse der bestellenden Bibliothek wird nicht mehr angezeigt. |   |
| Es sind 1 Bestellungen. Klicken Sie auf eine Bestellung, um sie näher zu betrachten.                                                                                                    |   |
| Nr. Titel Status Bestellnummer Datum                                                                                                    |   |
| 0001       Zwickau - Damals und heute : die Stadt in historischen Ansichten und aktuellen A / Peschke, Norbert       A158015797       02-03-2021                                                                                                    |   |

Durch Anklicken des Buttons "Leihscheintool starten" wird der Ausdruck der Bestellung(en) gestartet.

Im Leihscheintool melden Sie sich mit den selben Zugangsdaten an wie im ÖVK.

Eine Schritt-für-Schritt-Anleitung zum Leihscheintool finden Sie hier:

https://verbundwiki.gbv.de/pages/viewpage.action?pageId=146341900

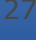

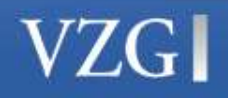

### Weißer Leihschein

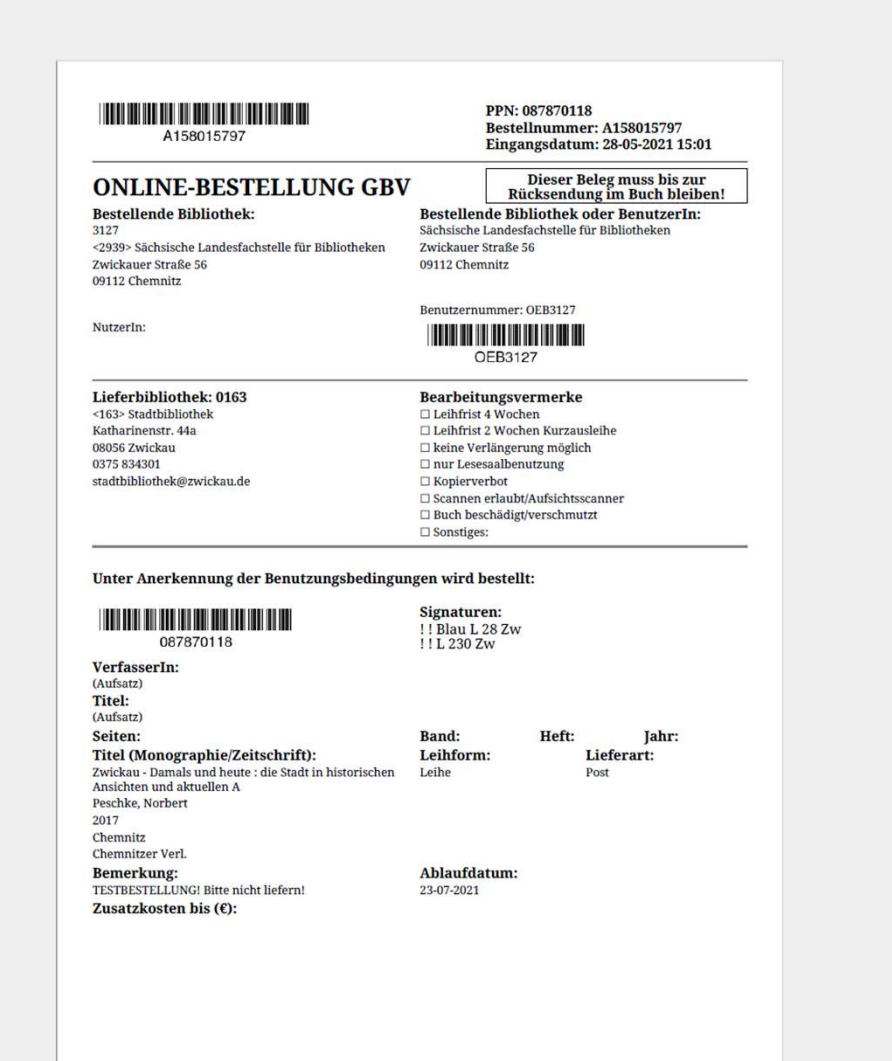

### Weißer Leihschein für die Online-Fernleihe im GBV

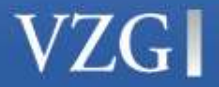

www.gbv.de

# Bearbeitungsstatus bei empfangenen Bestellungen

### alle

alle empfangenen Bestellungen, die noch nicht quittiert wurden

#### neu

empfangene Bestellungen, die noch nicht ausgedruckt wurden Bestellungen, die noch nicht ausgedruckt wurden, befinden sich im Status "nicht in Bearbeitung" und können von der nehmenden Bibliothek noch storniert werden

#### in Bearbeitung

empfangene Bestellungen, die bereits ausgedruckt, aber noch nicht quittiert wurden

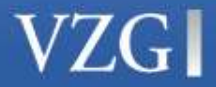

### Vollanzeige einer Bestellung mit Quittieroption

| Bestellungen Konto Adresse Passwort                                                                                                    |                                                                                                    |                                                                                                    |                                                            |  |  |  |  |  |
|----------------------------------------------------------------------------------------------------|----------------------------------------------------------------------------------------------------|----------------------------------------------------------------------------------------------------|------------------------------------------------------------|--|--|--|--|--|
| Persönliche Information für: OEBTESTKENNUNG (OEB1999)                                                                                                    |                                                                                                    |                                                                                                    |                                                            |  |  |  |  |  |
| Übersicht       Klicken Sie auf die Schaltfläche "Übersich         Leihschein bitte unbedingt vor dem Quittieren ausdr         Quittungscode       positiv quittieren         Druckformat       V         positiv quittieren       drucken         Bestelldaten       noch nicht verfügbar         picht vorhanden       p8015797 | nt", um zur Bestellübersicht zurückzukehren.<br>ucken. Die Bestellung wird nach dem Quittieren aus<br>quittieren | der Liste der empfangenen Bestell                                                                       | ungen gelöscht, und die Adresse der bestellenden           |  |  |  |  |  |
| Materialart:<br>Titel:<br>Autor:<br>ISSN:<br>Jahr/-Monat-Ta                                                                                                    | heute : die Stadt in historie in Ansichten und aktuellen A                                                       | PPN:                                                                                                    | 08/8/0118                                                  |  |  |  |  |  |
| Band:<br>Heft:<br>Seiten:<br>bibliographisch falsch<br>beim Buchbinder                                                                                                    | -                                                                                                    | Umlaufend bis:<br>Externe DB (id):<br>Externe Nummer:                                                   | 23-07-2021                                                 |  |  |  |  |  |
| Bestelltyp: Leihbestellung<br>Kooperationscode: 6<br>Maximale Zusatzkosten: €<br>Bemerkung: TESTBESTELLUN<br>Lokale Bestellun::<br>Freie Bestellung: nein<br>Status: aktiv                                                                                                    | 3I Bitte nicht liefern!                                                                                          | Bestelldatum:<br>Ablaufdatum:<br>Umlauffrist(Tagen):<br>Einreicher:<br>Plaziert bei:<br>in Bearbeitung: | 02-03-2021 09:48<br>23-07-2021<br>56<br>3127<br>0163<br>ja |  |  |  |  |  |
| Bestellerdaten                                                                                                    |                                                                                                    |                                                                                                    |                                                            |  |  |  |  |  |
| Institut: 3127 E-Mail-Lieferung: nein<br>Benutzer: OEB3127 E-Mail, wenn positiv: nein<br>Benutzer ID: E-Mail, wenn negativ: nein<br>Privat: nein                                                                                                    |                                                                                                    |                                                                                                    |                                                            |  |  |  |  |  |
| Benutzer- und Lieferdaten                                                                                                    |                                                                                                    |                                                                                                    |                                                            |  |  |  |  |  |
| Name:     Sächsische Landesfachstelle für Bibliotheken       Adresse:     Zwickauer Straße 56       Postleitzahl: 09112     Untersteller       Ort:     Chemnitz     Land:       Telefon:     0371 532-2491     Fax:       E-Mail:     Ifs-bib@lds.sachsen.de     FTP-aktiv:       Kunde:     Ariel:                              | DE Deutschland                                                                                                   |                                                                                                    |                                                            |  |  |  |  |  |
| Lieferadresse: Sächsische Landesfachstelle für Bibliotheken<br>Zwickauer Straße 56<br>09112 Chemnitz<br>DE Deutschland                                                                                                    | Lieferart: Post (Alternativ per Post)<br>Alternativ per Post: ja<br>Format: nein<br>Rechnungsart: Sammelrechnung |                                                                                                    |                                                            |  |  |  |  |  |
| Lieferbibliothekquittiert amErläuterung0163 StB Zwickau03-03-2021Nicht ausleihbar9999 FLS-Ergebnisse28-05-2021Bestellung weitergeleitet0163 StB ZwickauStB ZwickauStB Zwickau                                                                                                    | URL                                                                                                    |                                                                                                    |                                                            |  |  |  |  |  |

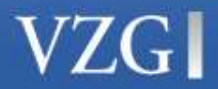

## Quittieroptionen

### **Positive Quittieroptionen**

- positiv quittieren
  - Original ist auf dem Weg zu Ihrer Bibliothek
  - Kopie ist auf dem Weg zu Ihrer Bibliothek

### **Negative Quittieroptionen**

- noch nicht verfügbar
- nicht vorhanden
- nicht verfügbar
- ausgeliehen
- nicht ausleihbar
- bibliographisch falsch / unterbricht den Umlauf
- beim Buchbinder

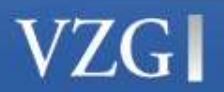

## Quittierhinweise

Beim Quittieren kann auch ein eigener Erläuterungstext manuell eingegeben werden. Der Standardtext wird in diesem Fall überschrieben.

Es ist daher darauf zu achten, dass ein **inhaltlich vollständiger Kommentar** eingegeben wird (z.B. "ausgeliehen bis 01.01.3000").

Nach dem Quittieren ist die Bestellung nicht mehr im Status "Empfangene Bestellungen".

Im Fall einer negativen Quittierung wird die Bestellung automatisch der nächsten Lieferbibliothek - sofern vorhanden – zugewiesen.

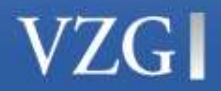

### Positiv quittierte Bestellung

| Bestellungen Konto Adresse Passwort                                                                                                    |                                                                                                    |                                                                        |                    |
|----------------------------------------------------------------------------------------------------|----------------------------------------------------------------------------------------------------|------------------------------------------------------------------------|--------------------|
| Persönliche Information für : OEBTESTKENNU                                                                                                    | ING DEB1999)                                                                                                    |                                                                        |                    |
| Bestellung A158015797 wurde quittiert.                                                                                                    | alth, che "Ubersicht", um zur Bestellübersicht zurückzukehren.                                                             |                                                                        |                    |
| Bestelldaten                                                                                                    |                                                                                                    |                                                                        |                    |
| Bestellnummer:<br>Materialart:<br>Titel:<br>Autor:                                                                                                    | A158015797<br>AanM<br>Zwickau - Damals und heute : die Stadt in historischen Ansichten und aktuellen A<br>Peschke, Norbert | PPN:                                                                   | 087870118          |
| ISSN:<br>Jahr(-Monat-Tag):<br>Band:<br>Heft:<br>Seiten:                                                                                                    |                                                                                                    | Umlaufend bis:<br>Externe DB (id):<br>Externe Nummer:                  |                    |
| Bestelltyp:<br>Kooperationscode:<br>Maximale Zusatzkosten:                                                                                                    | Leihbestellung                                                                                                    | Bestelldatum:<br>Ablaufdatum:                                          | 02-03-2021 09:48   |
| Bemerkung:<br>Lokale Bestellung:<br>Freie Bestellung:<br>Status:                                                                                                    | TESTBESTELLUNGI Bitte nicht liefern!<br>nein<br>zugeschickt                                                                | Umlauffrist(Tagen):<br>Einreicher:<br>Plaziert bei:<br>in Bearbeitung: | 56<br>3127<br>nein |
| Bestellerdaten                                                                                                    |                                                                                                    |                                                                        |                    |
| Institut: 3127 E-Mail-Lieferung<br>Benutzer: OEB3127 E-Mail, wenn po<br>Benutzer ID: E-Mail, wenn ne<br>Privat:                                                                                                    | g: nein<br>sitiv: nein<br>gativ: nein<br>nein                                                                              |                                                                        |                    |
| Benutzer- und Lieferdaten                                                                                                    |                                                                                                    |                                                                        |                    |
| Name:         Sächsische Landesfachstel           Adresse:         Zwickauer Straße 56           Postleitzahl:         09112           Ort:         Chemnitz           Telefon:         0371 532-2491           E-Mail:         Ifs-bib@lds.sachsen.de           Kunde:         Kunde: | lle für Bibliotheken<br>Land: DE Deutschland<br>Fax:<br>FTP-aktiv:<br>Ariel:                                               |                                                                        |                    |
| Lieferadresse:<br>Alternativ per Post:<br>Format:<br>Rechnungsart:                                                                                                    | Post (Alternativ per Post)<br>ja<br>nein<br>Sammetrechnung                                                                 |                                                                        |                    |
| Lieferbibliothek quittiert am Ertä<br>0163 StB Zwickau 03-03-2021 Nicl<br>9999 FLS-Ergebnisse 28-05-2021 Bes<br>0163 StB Zwickau 28-05-2021 Orig                                                                                                    | iuterung URL<br>ht ausleihbar<br>tellung weitergeleitet<br>ginal ist auf dem Weg zu Ihrer Bibliothek                       |                                                                        |                    |

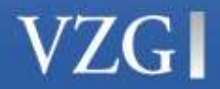

# Uploadformular für Aufsatzkopien und Teilkopien

| VZG VZG Datei-Uploadformular                                                                                  |                                                                                                    |   |  |  |  |  |  |
|----------------------------------------------------------------------------------------------------|----------------------------------------------------------------------------------------------------|---|--|--|--|--|--|
| Bibliothek: VZG<br>Bitte die A-Nummer (Bsp. A151467463) eingeber<br>A-Nummer (Bsp. A151467463)*<br>PDF-Datei* | n und die entsprechende Datei für den Upload auswählen / * Pflichtfelder<br>Daten<br>Datei auswählen Keine ausgewählt<br>Auftrag hochladen | ? |  |  |  |  |  |
| ©2021 ImageWare Components GmbH                                                                               |                                                                                                    |   |  |  |  |  |  |

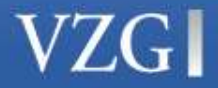

# Elektronische Übermittlung von Kopien

- Aufsatzkopien und Teilkopien aus Büchern können elektronisch von gebender zu nehmender Bibliothek übermittelt werden.
- Voraussetzung für die elektronische Übermittlung zwischen den Bibliotheken ist die Teilnahme am zentralen Verteilserver des GBV.
- Die gebende Bibliothek überträgt das Dokument über ein Upload-Formular auf den zentralen Verteilserver des GBV.

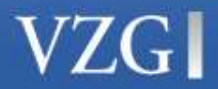

### Abrufen von selbst quittierten Bestellungen

| Bestellungen                                                                                                    | Konto  | Adresse | Passwort |                                              |  |  |  |  |
|----------------------------------------------------------------------------------------------------|--------|---------|----------|----------------------------------------------|--|--|--|--|
| Persönliche Information für: OEBTESTKENNUNG (OEB1999)                                                                                                    |        |         |          |                                              |  |  |  |  |
| Mit Hilfe des folgenden Formulars kann die Suche nach Bestellungen verfeinert werden.<br>Über das Eingabefeld "Bestellnr" kann direkt nach einer Bestellung gesucht werden. Bestellnummer |        |         |          |                                              |  |  |  |  |
| Bestellgruppe Selbst quittierte Bestellungen V                                                                                                    |        |         |          |                                              |  |  |  |  |
| Bearbeitur                                                                                                    | gsstan | d Alle  | $\sim$   | Dringlichkeitsstufe Alle V Bestelltyp Alle V |  |  |  |  |
| Bestellung                                                                                                    | en voi | n       |          | bis [[Tag] [Monat] [Jahr] )                  |  |  |  |  |

Es sind 4 Bestellungen. Klicken Sie auf eine Bestellung, um sie näher zu betrachten.

| Nr.  | Titel                                                                                               | Status | Bestellnummer | Datum      |
|------|----------------------------------------------------------------------------------------------------|--------|---------------|------------|
| 0001 | Zwickau - Damals und heute : die Stadt in historischen Ansichten und aktuellen A / Peschke, Norbert | +      | A158015797    | 02-03-2021 |
| 0002 | Cygnea : Schriftenreihe des Stadtarchivs Zwickau                                                    | +      | A15801555X    | 02-03-2021 |
| 0003 | B Die vergessenen Ostereier                                                                         |        | A157885356    | 17-02-2021 |
| 0004 | Sternenmädchen : Indianerinnen-Geschichten                                                          |        | A15786538X    | 15-02-2021 |

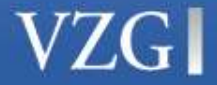

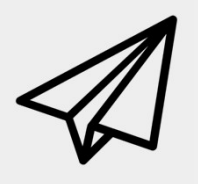

# Viel Erfolg mit der ÖVK Online-Fernleihe!

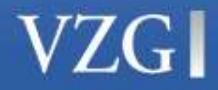

www.gbv.de